# SIEMENS

Инструкция по установке

Контроллер центрального отопления и ГВС

# RVD110 RVD130

# Установка

### Место установки

- В сухом помещении, например в месте, где установлен теплообменник
- Варианты компановки:
  - Компактный пульт управления
  - Шкаф управления (на лицевой панели, на внутренней стенке или на DIN рейке)
  - Наклонная частьпульта управления.

Допустимая температура окружающей среды: 0...50 °С

### Электрическое подсоединение

- Электрическое подсоединение контроллера необходимо производить в соотвествии с местными нормами и стандартами
- Необходимо обеспечить разгрузку натяжения кабеля.
- Кабели от контроллера к приводам и насосам несут на себе напряжение сети
- Кабели, подсоединяемые к датчикам не должны лежать параллельно силовому кабелю. (класс безопасности II to EN 60730!)

### Допустимая длина кабеля

- Для всех датчиков: Медный кабель 0.6 мм Ø.
   20 м макс.
   Медный кабель 1.0 мм<sup>2</sup>
   80 м макс.
   Медный кабель 1.5 мм<sup>2</sup>
   120 м макс.
- Для установок в помещении: Медный кабель 0.6 мм Ø . 37 м макс. Медный кабель ≥0.8 мм Ø . 75 м макс.

### Монтаж и подключение основания

### Настенный монтаж

- 1. Отделите основание от контроллера.
- 2. Расположите базу на стене. Отметка «Верх» должна быть сверху.!
- 3. Отметьте маркером отверстия на стене.
- 4. Просверлите отверстия
- При необходимости сделайте выемки в основании для уплотнений ввода кабеля.
- 6. Закрепите основание на стене.
- 7. Подключите основание.

### Монтаж на DIN рейку.

- 1. Установите рейку
- 2. Отделите основание от контроллера
- 3. При необходимости сделайте выемки в основании для уплотнений ввода кабеля
- 4. Установите основание на рейке.. Отметка «Верх» должна быть сверху.!
- 5. При неоходимости укрепите основание ( зависит от используемого типа рейки)

6. Подключите основание.

#### Монтаж с помощью скрытой панели

- Максимальная толщина : 3 мм
- Размер необходимого выреза: 92 × 138 мм
- 1. Отделите базу от контроллера
- 2. При необходимости сделайте выемки в основании для уплотнений ввода кабеля.
- 3. Вставьте базу в вырез панели сзади до упора. Отметка «Верх» должна быть сверху.!
- Установите боковые язычки за лицевой панелью (см. рисунок ниже)

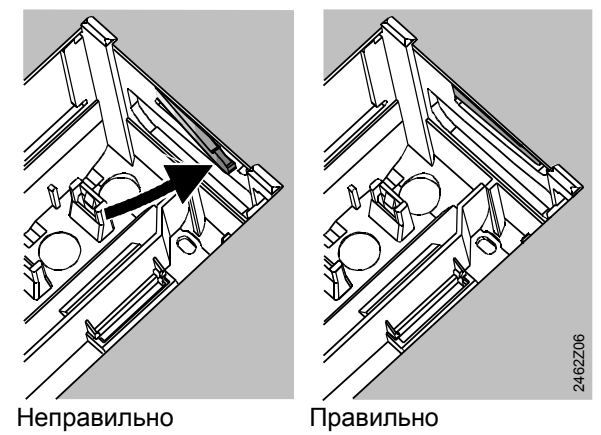

Разместите язычки по боковым сторонам – они не должны находиться внутри выреза!

 Заведите провода в основание. Убедитесь, что длина кабеля позволяет открывать дверцы пульта управления.

### Крепление контроллера к основанию.

 Обеспечьте правильное положение и размещение защелок поворотом фиксирующих винтов (см. инструкцию на боковой стенке устройства)

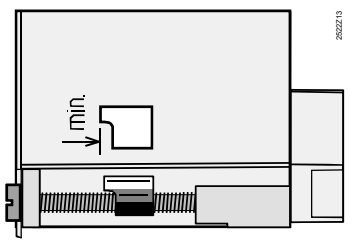

- 2. Вставьте контроллер в основание до упора.Отметка "Верх" должна быть наверху.
- 3. Затяните фиксирующие винты по очереди.

09 03 2004

# Ввод в эксплуатацию

# Предварительные проверки

- 1. НЕ включайте подачу электроэнергии.
- 2. Проверьте подключение согласно приниципиальной схеме.
- Проверьте каждый клапан с приводом : убедитесь, что
  - Он правильно установлен (посмотрите направление потока, указанно на корпусе клапана)
  - Ручной рычажок отключен

# 4. Обратите внимание на системы обогрева пола и потолка!

На ограничивающем термостате должно быть выставлено правильное значение. Во время функционального испытания температура потока не может превышать максимально допустимый уровень ( обычно 55 °C). Если это произошлот, то выполните немедленно следующее:

- Либо вручную закройте клапан,
- Выключите насос, либо
- Закройте отсечной клапан насоса
- Включите подачу электроэнергии. Дисплей должен показать время. Если нет, то причина может быть следующая:
  - В настоящий момент нет напряжения в сети
  - Неисправны основные предохранители
  - Разъединитель сети или основные переключатели не настроены на режим ВКЛ-ON
- Если мигает одна из кнопок рабочего режима, значи, комнатный блок пересиливает контроллер. Выберите на комнатной блоке рабочий режим <sup>Ф</sup>

# Общая информация о работе.

Настраиваемые параметры для запуска:
 Уставка Номинальной температуры

помещения: при помощи рукоятки настройки - Другие переменные: на дисплее, где одна операционная строка относится к одной

операционная строка относится к одной настройке.

- Кнопки для выбора и перенастройки значений :
- Выбрать следующую операционную строку ниже
- Выбрать следующую операционную строку выше

Уменьшить отображаемое значение

▶ Увеличить отображаемое значение

• Подтверждение задаваемой величины : Задаваемое значение подтверждается выбором следующей операционной строки (либо нажатием одной из клавиш рабочего режима)

• Введение ---- / ---- (отключение функции): Держите либо отпустите пока требуемое значение на дисплее не появится.

• Блок ступенчтой функции-

Для быстрого выбора одинароной операционной строки комбинация из двух кнопок может быть использована:

Держите  $\bigtriangledown$  отпустите и нажмите  $\checkmark$  чтобы выбрать блокировку вышестоящей следующей строки

Держите  $\bigtriangledown$  Отпустите и нажмите  $\bar{\lhd}$  чтобы выбрать блокировку следующей нижестоящей строки Процедура настройки

- Введите все настраиваемые величины, представленные в таблице!
- 1. Произведите настройку уровня «Конечный пользователь» (операционные строки 1...50)
- 2. Задайте конфигурацию типа установки в операционных строках 51...55.
- Задайте соответствующие величины в перечне параметров, представленном ниже. Все функции и операционные строки, сконфигурированые для типа установки, активированы и могут настраиваться Все операционные строки, которые не требуются, заблокированы..
- 4. Произведите настройку уровня « Инженертеплотехник» ( операционные строки 56...150)
- Произведите настройку уровня «Функции блокировки» ( операционные строки 151...191)

## Запуск и функциональная проверка

- Специальные операционные строки для функциональной проверки:
  - 141 = проверка датчика
  - 142 = проверка реле
  - 149 = регулирование сервисных настроек
- Если *Er* (ОШИБКА) появилась на дисплее: обратитесь к операционную строке 50 для выявдления характера ошибки
- Если кнопка выбора строки не была нажата в течение 8 минут или одна из кнопок операционного режима нажата (а контроллер в не рабочем состоянии), то кнопки → и → могут быть использованы для просмотра всех действующих значений и времени их происхождения. Действующие значения представлены также как и в операционной строке 141

# Элементы управления

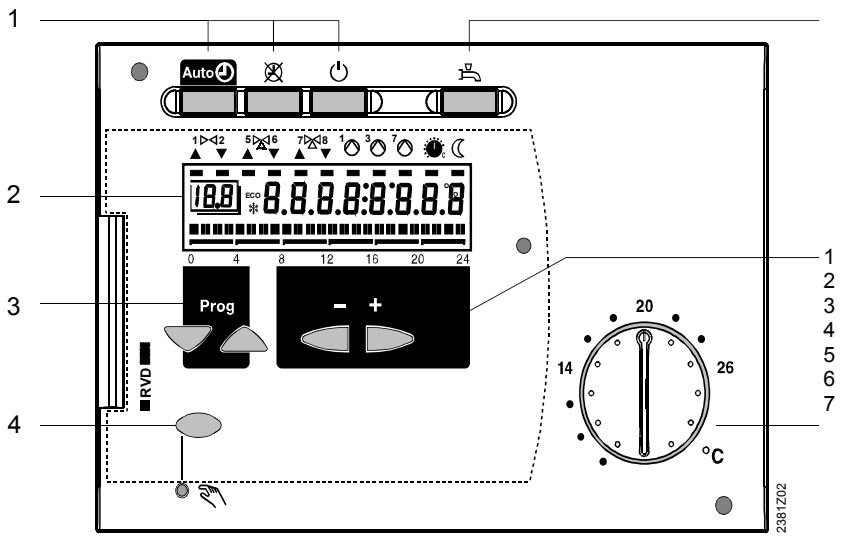

Кнопки рабочего режима Дисплей

- Кнопки выбора операционных строк Кнопка ручного управления ВКЛ/ВЫКЛ Кнопка ВКЛ/ВЫКЛ нагрева ГВС
- Кнопки перенастройки величин
- Рукоятка настройки уставки номинальной температуры помещения

### Принципиальные схемы

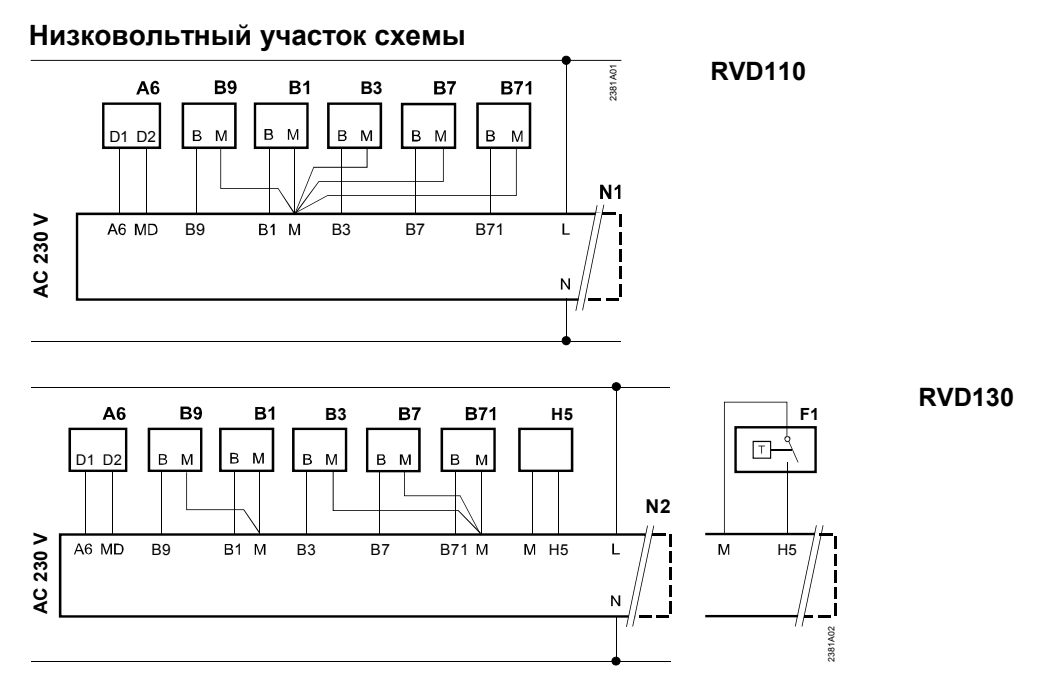

### Участок схемы с сетевым напряжением

**RVD110** (типы установок 1, 2 и 3)

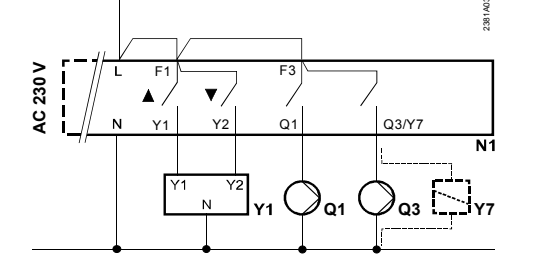

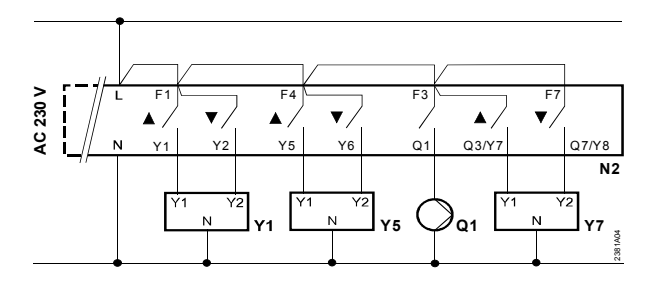

### **RVD130** (тип установки 5) Три привода один насос

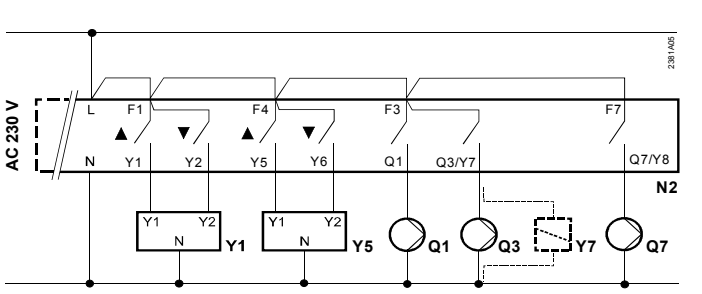

**RVD130** (типы установки 1, 2, 3, 4, 6, 7 и 8)

Два привода и три насоса либо два насоса и один перепускной клапан

- А6 Комнатный блок
- В1 Датчик температуры потока
- ВЗ Датчик температуры ГВС В7 Латчик температуры обра-
- В7 Датчик температуры обратки в первичном контуреВ71 Универсальный датчик для типа установки
- В Внешний датчик
- F1 Термостат ГВС
- Н5 Перепуск потока

- N1 Контроллер RVD110
- N2 Контроллер RVD130
- Q1 Насос контура отопления
- Q3 Подкачивающий насос ГВС
- Q7 Циркуляционный насос
- Y1 Привод двух-ходового клапана в обратке первичного контура
- Y5 Привод смешивающего клапана или двух-ходового клапан согласно типу установки
- Y7 Привод перепускного или смешивающего клапана согласно типу установки

4/13

# Перечень параметров

| Стро | Функция, дисплей | по      | Диапазон | Настрой | Разъяснения,примечения и |
|------|------------------|---------|----------|---------|--------------------------|
| ка   |                  | умолчан |          | ка      | предупреждения           |
|      |                  | ию      |          |         |                          |

# Настройки на уровень «Конечный пользователь»

Нажать 🗢 или 🛆 чтобы включить уровень « Конечный пользователь»

| 1  | Уставка текущей номинальной<br>температуры помещения | Функция изображения                |                                 |       | Включая комнатный блок                                                                                                    |
|----|------------------------------------------------------|------------------------------------|---------------------------------|-------|----------------------------------------------------------------------------------------------------|
| 2  | Уставка снижения температуры помещения               | 14 °C                              | Переменная<br>величина*         | °C    | <ul> <li>* От номинальной уставки до уставки<br/>защиты от замерзания</li> </ul>                                            |
| 3  | Уставка защиты от замерзания/<br>выходные дни        | 8 °C                               | 8 °С<br>переменная<br>величина* | °C    | * От 8 до сниженной уставки. Настройка<br>на выходные дни только при помощи<br>комнатного блока QAW70                       |
| 5  | Наклонный участок кривой нагрева                     | 15                                 | 2.540                           |       | Реальный наклонный участок в 10 раз меньше                                                                                  |
| 6  | Рабочие дни, введение программы<br>отопления         | Текущий<br>день<br>не <u>д</u> ели | 17, 1-7                         |       | 1 = Понедельник, 2 = Вторник и т.д<br>1-7 = вся неделя                                                                      |
| 7  | Начало 1периода отопления                            | 6:00                               | 00:0024:00                      | :     | Программа вкл. контура отопления<br>: = нерабочий период                                                                    |
| 8  | Конец 1 периода отопления                            | 22:00                              | 00:0024:00                      |       | Программа вкл. контура отопления<br>: = нерабочий период                                                                    |
| 9  | Начало 2 периода отопления                           | :                                  | 00:0024:00                      | :     | Программа вкл. контура отопления<br>: = нерабочий период                                                                    |
| 10 | Конец 2 периода отопления                            | :                                  | 00:0024:00                      | :     | Программа вкл. контура отопления<br>: = нерабочий период                                                                    |
| 11 | Начало 3 периода отопления                           | :                                  | 00:0024:00                      | :     | Программа вкл. контура отопления<br>: = нерабочий период                                                                    |
| 12 | Конец 3 периода отопления                            | :                                  | 00:0024:00                      | :     | Программа вкл. контура отопления<br>: = нерабочий период                                                                    |
| 13 | Время суток                                          | Не задано                          | 00:0023:59                      | [     |                                                                                                    |
| 14 | Рабочие дни                                          | :                                  | 17                              |       | 1 = Понедельник,2 = Вторник и т.д.                                                                                          |
| 15 | Дата                                                 | 01.01                              | 01.0131.12.                     |       | День. месяц                                                                                                    |
| 16 | Год                                                  | 2004                               | 19952094                        |       |                                                                                                    |
| 17 | Рабочие дни, введение программы<br>ГВС               | Текущий<br>день<br>недели          | 17, 1-7                         |       | 1 = Понедельник, 2 = Вторник и т.д<br>1-7 = вся неделя                                                                      |
| 18 | Начало 1 периода работы ГВС                          | 6:00                               | 00:0024:00                      | :     | Прграмма запуска ГВС.<br>: = нерабочий период                                                                               |
| 19 | Конец 1 периода работы ГВС                           | 22:00                              | 00:0024:00                      | :     | Прграмма запуска ГВС.<br>: = нерабочий период                                                                               |
| 20 | Начало 2 периода работы ГВС                          | :                                  | 00:0024:00                      | :     | Прграмма запуска ГВС.<br>: = нерабочий период                                                                               |
| 21 | Конец 2 периода работы ГВС                           | :                                  | 00:0024:00                      |       | Прграмма запуска ГВС.                                                                                                    |
| 22 | Начало 3 периода работы ГВС                          | :                                  | 00:0024:00                      | ····· | Прграмма запуска ГВС.<br>: = нерабочий период                                                                               |
| 23 | Конец 3 периода работы ГВС                           | :                                  | 00:0024:00                      | ·     | Прграмма запуска ГВС.<br>: = нерабочий период                                                                               |
| 24 | Температура помещения (терминал<br>6)                | Фун                                | кция изображ                    | ения  |                                                                                                    |
| 25 | Температура наружного воздуха                        | Фун                                | кция изображ                    | ения  | Нажать  Ф и - 3 сек: фактическая<br>температура наружного воздуха будет<br>воспринята с учетом смягчающего<br>коэффициента. |
| 26 | Температура ГВС                                      | Фун                                | кция изображ                    | ения  |                                                                                                    |
| 27 | Температура потока в контуре отопления               | Фун                                | кция изображ                    | ения  | Держать      Держать      либо     текущая уставка появится на дисплее                                                      |
| 41 | Уставка НОРМАЛЬНОЙ<br>температуры ГВС                | 55 °C                              | Переменная<br>величина          | °C    |                                                                                                    |
| 42 | Уставка СНИЖЕННОЙ температуры<br>ГВС                 | 40 °C                              | 8…Уставка<br>Нормальной т       | °C    |                                                                                                    |

| Стро<br>ка | Функция, дисплей                                       | по<br>умолчан<br>ию | Диапазон     | Настрой<br>ка | Разъяснения,примечения и<br>предупреждения                                                                                                    |
|------------|--------------------------------------------------------|---------------------|--------------|---------------|----------------------------------------------------------------------------------------------------|
| 49         | Перенастройка операционных строк<br>212, 1723 и 41, 42 |                     |              |               | Нажать                                                                                                    |
| 50         | Изображение неисправностей                             | Фун                 | кция изображ | ения          | <ul> <li>10 = Неисправность датчика наружного<br/>воздуха</li> <li>30 = Неисправность датчика</li> <li>температуры потока</li> <li>40 = Неисправность датчика</li> <li>температуры обратки</li> <li>(первичный контур)</li> <li>42 == Неисправность датчика</li> <li>температуры обратки ( вторичный контур)</li> <li>50 =Неисправность датчика температуры</li> <li>50 =Неисправность датчика температуры</li> <li>50 =Неисправность датчика температуры</li> <li>61 =Неисправность комнатного блока</li> <li>62 = Соединиттельный блок</li> <li>неправильно идентифицирован</li> <li>86 = Короткое замыкание на шине (PPS)</li> <li>комнатного блока</li> </ul> |

### Настройки на уровень «Инженер-теплотехник»

Нажать  $\bigtriangledown$  и  $\bigtriangleup$  держать непрерывно 3 сек., тем самым запустив уровень «Инженер-теплотехник» для конфигурирования установки и настройки параметров этой установки. Уровень «Конечный пользователь» остается активным.

# Конфигурация установки

Конфигурация требуемой установки должна быть задана в операционных строках 51...55. Таким образом, активизируются все функции и операционные строки, относящиеся к выбранной установке, которые впоследствии могут быть настроены!

Не принимайте во внимание другие варианты установки!

| Стро | Функция, дисплей                                                                            | Неисправ | Диапазон     | Настрой | Pa:               | зъяснения                                                                    | ,примечения и предупреждения                                                                                                    |
|------|---------------------------------------------------------------------------------------------|----------|--------------|---------|-------------------|------------------------------------------------------------------------------|----------------------------------------------------------------------------------------------------|
| 51   | Вариант установки                                                                           | 1        | 13<br>либо18 |         | RV<br>RV<br>Дл:   | <b>D110</b> : диаг<br><b>D130</b> : диаг<br>я схемы , с                      | азон13<br>азон 18<br>м следующий раздел                                                                                           |
| 52   | Наличие отопления                                                                           | 1        | 0 / 1        |         | 0 =<br>1 =        | отопления<br>отопление                                                       | і нет<br>Э есть                                                                                                    |
| 53   | Универсальный датчик<br>подсоединенный к В71                                                | 1        | 0 / 1        |         | 0 =<br>1 =        | датчик тем<br>датчик тем                                                     | ип. вторичного контура обратки<br>ипературы ГВС                                                                                   |
| 54   | Наличие реле расхода/ наличие<br>циркуляционного насоса (тепловые<br>потери компенсируются) | 0        | 03           |         |                   | Наличие<br>Реле<br>расхода                                                   | Наличие Циркуляционного<br>насоса                                                                                                 |
|      |                                                                                             |          |              |         | 0                 | нет                                                                          | Не важно ( тепловые потери полностью компенсируются (100 %])                                                                      |
|      |                                                                                             |          |              |         | 1                 | да                                                                           | нет                                                                                                    |
|      |                                                                                             |          |              |         | 2                 | да                                                                           | да, тепловые потери частично компенсируются (80 %)                                                                                |
|      |                                                                                             |          |              |         | 3                 | да                                                                           | Да, тепловые потери полностью компенсируются                                                                                      |
| 55   | Обратный поток циркуляционного<br>насоса                                                    | 0        | 02           |         | 0 =<br>1 =<br>2 = | накопитель<br>насоса нет<br>теплообме<br>компенсир<br>теплообме<br>компенсир | ный бак ГВС / циркуляционного<br>нник, тепловые потери частично<br>уются (80%)<br>нник, тепловые потери полностью<br>уются (100%) |

| Стро<br>ка | Функция, дисплей                                 | по<br>умолчан<br>ию | Диапазон    | Настрой<br>ка | Разъяснения,примечения и предупреждения                              |
|------------|--------------------------------------------------|---------------------|-------------|---------------|----------------------------------------------------------------------|
| 56         | Периодический запуск насоса<br>(променаж насоса) | 1                   | 0 / 1       |               | 0 = насос периодически не работает<br>1 = насос еженедельно работает |
| 57         | Зима- / переход на летнее время                  | 25.03               | 01.0131.12  |               | Настройка: самая ближайшая дата перехода                             |
| 58         | Летопереход на зимнее время                      | 25.10               | 01.01 31.12 |               | Настройка: самая ближайшая дата перехода                             |

### Типы установок

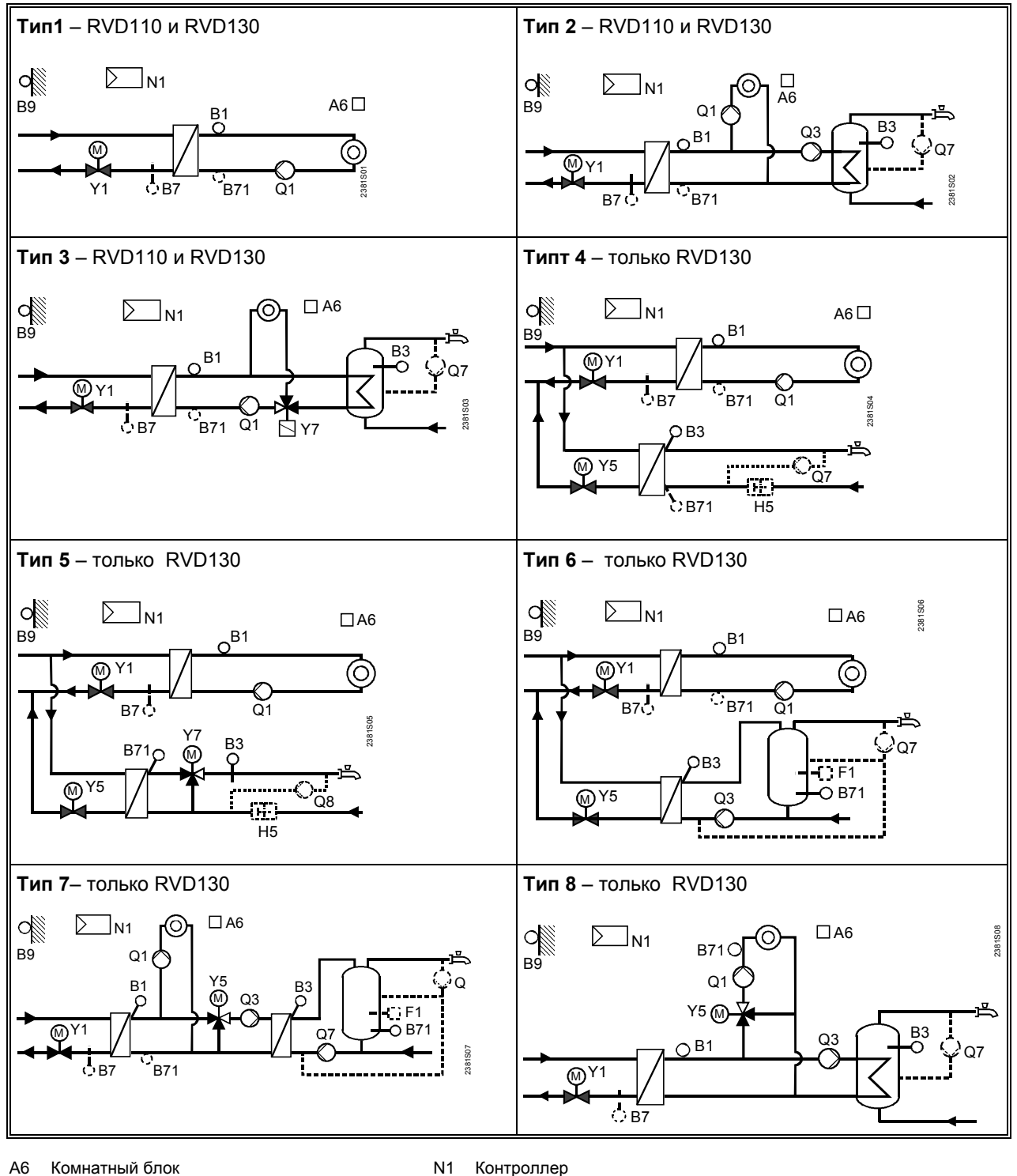

- A6 Комнатный блок
- Датчик температуры потока ( регулируемая B1 переменная)
- В3 Датчик температуры ГВС B7 Датчик температуры обратки в первичном
- контуре В71 Универсальный датчик согласно типу
- Датчик наружной температуры B9
- Термостат ГВС F1

- Контроллер
- Насос контура отопления Q1
- Q3 Подкачивающий насос
- Q7 Циркуляционный насос управляемый контроллером ( в схеме только с RVD130)
- Q Внешне управляемый циркуляционный насос
- Y1 Двух-хлдовой клапан в первичном контуре
- Y5 Привод смешивающего клапана либо двух-ходового клапана согласно, схеме установки

# График крутизны кривой отопления

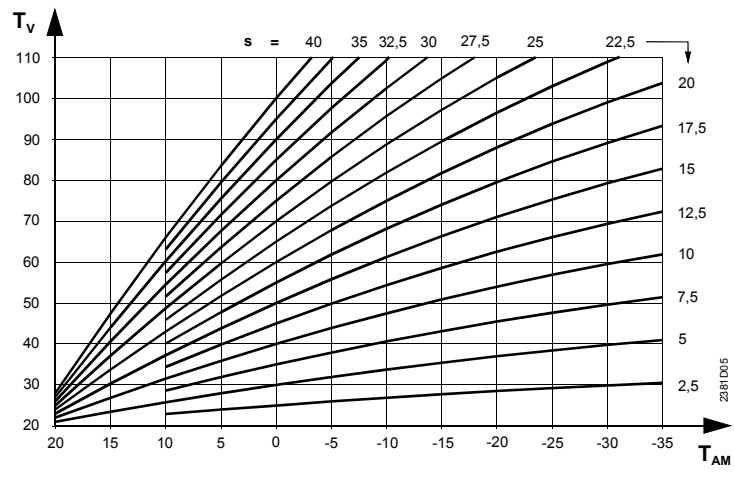

s

Крутизна Приведенная температура наружного воздуха  $\mathsf{T}_{\mathsf{A}\mathsf{M}}$ 

Температура потока Τv

| Стро | Функция, дисплей | По    | Диапазон | Настр | Разъяснения,примечения и |
|------|------------------|-------|----------|-------|--------------------------|
| ка   |                  | умолч |          | ойка  | предупреждения           |
|      |                  | анию  |          |       |                          |

### Блок « Отопление»

| 61 | Ограничение отопления (ЕСО)                       | –3 K  | ,           |     | = функция выключена                                                                                    |
|----|---------------------------------------------------|-------|-------------|-----|----------------------------------------------------------------------------------------------------|
|    |                                                   |       | –10+10 K    | K   |                                                                                                    |
| 62 | Конструкция здания                                | 1     | 0 / 1       |     | 0 = тяжелая                                                                                            |
|    |                                                   |       |             |     | 1 = Легкая                                                                                             |
| 63 | Быстрая настройка без датчика                     | 1     | 015         |     | 0 = быстрой настройки нет                                                                              |
|    | температуры помещения                             |       |             |     | 1 = min. setback time                                                                                  |
|    |                                                   |       |             |     | 15 = max. setback time                                                                                 |
| 66 | Адаптация кривой отопления                        | 0     | 0 / 1       |     | 0 = адаптации нет                                                                                      |
|    |                                                   |       |             |     | 1 = адаптация                                                                                          |
| 69 | Усиление тепла                                    | 0 K   | –2+4 K      | K   | Настройка температуры помещения в К                                                                    |
| 70 | Воздействие температуры                           | 10    | 020         |     | Функция может имеет место только при                                                                   |
|    | помещения (фактор усиления)                       |       |             |     | датчике температуры помещения                                                                          |
| 71 | Параллельное смещение кривой<br>отопления         | 0.0 K | –4.5+4.5 K  | K   | Настройка температуры помещения в К                                                                    |
| 72 | Время наполнения насоса контура<br>отопления      | 4 мин | 040 мин     | МИН | 0 =насос не наполнен                                                                                   |
| 73 | Защита установки от замерзания                    | 1     | 0 / 1       |     | 0 = Защиты установки от замерзания нет<br>1 = Защита установки от замерзания                           |
| 74 | Максимальное ограничение<br>температуры помещения |       | ,<br>0.54 K | K   | Предельное значение: номинальная<br>уставка плюс настройки на этой строке<br>= функция не активирована |

### Блок "Привод в схеме с теплообменником»

| 81 | Время работы привода Y1 при<br>регулировании общего потока | 120 c | 10873 сек            | сек |                                                               |
|----|------------------------------------------------------------|-------|----------------------|-----|---------------------------------------------------------------|
| 82 | Р-ряд, регулирование общего потока                         | 35 K  | 1100 K               | K   |                                                               |
| 83 | Интегральное время регулирования<br>общего потока          | 120 c | 10873 сек            | сек |                                                               |
| 85 | Максимальное ограничение<br>температуры общего потока      |       | Переменная<br>140 °C | °C  | * Мин. значение = операционная строка 86<br>= ограничения нет |
| 86 | Минимальное ограничение<br>температуры общего потока       |       | 8 °С<br>переменная*  | °C  | * Макс.значение = операционная строка 85<br>= ограничения нет |

| Стро | Функция, дисплей | По    | Диапазон | Настрой | Разъяснения,примечения и |
|------|------------------|-------|----------|---------|--------------------------|
| ка   |                  | умолч |          | ка      | предупреждения           |
|      |                  | анию  |          |         |                          |

# Блок « Контур отопления с приводом»

| 91 | Время работы привода в контуре отопления                      | 120 с<br>ек | 10873 сек             | сек |                                                                |
|----|---------------------------------------------------------------|-------------|-----------------------|-----|----------------------------------------------------------------|
| 92 | Р-ряд, регулирование контура<br>отопления                     | 35 K        | 1100 K                | K   |                                                                |
| 93 | Общее время работы регулирования в контуре отопления          | 120 c       | 10873 сек             | сек |                                                                |
| 94 | Повышение значения уставки для<br>регулирования общего потока | 10 K        | 050 K                 | K   |                                                                |
| 95 | Макс. ограничение температуры потока в контуре отопления      |             | Переменная*<br>140 °C | °C  | * Мин. значение = операционная строка 96<br>= нет ограничения  |
| 96 | Мин. Ограничение температуры потока в контуре отопления       |             | 8 °С<br>переменная*   | °C  | * Макс. Значение = операционная строка 95<br>= нет ограничения |

# Блок « Нагрев ГВС»

| 101 | Включение нагрева ГВС                                                          | 0     | 03            |     | 0 = постоянно (24 ч / день)<br>1 = по программе ГВС<br>2 = по программе отопления<br>3 = по программе отопления с<br>опережающим сдвигом ( строка 109) |
|-----|--------------------------------------------------------------------------------|-------|---------------|-----|----------------------------------------------------------------------------------------------------|
| 102 | Включение циркуляционного насоса                                               | 1     | 02            |     | 0 = постоянно (24 ч / день)<br>1 = по программе ГВС<br>2 = по программе отопления                                                                      |
| 103 | Перепад температур при<br>переключении ГВС.                                    | 5 K   | 120 K         | K   |                                                                                                    |
| 104 | Функция Legionella                                                             | 6     | ,<br>17, 1-7  |     | 1 = Понедельник<br>2 = Вторник, и. Т.д.<br>1-7 = Целая неделя<br>= Функция legionella не работает                                                      |
| 105 | Уставка функции legionella                                                     | 65 °C | 6095 °C       | °C  |                                                                                                    |
| 106 | Приоритет ГВС                                                                  | 4     | 04            |     | Приоритет Уставка<br>ГВС температуры<br>потока для:                                                                                                    |
|     |                                                                                |       |               |     | 0 = абсолютный гвс                                                                                                    |
|     |                                                                                |       |               |     | 1 = Со сдвигом гвс                                                                                                    |
|     |                                                                                |       |               |     | 2 = Со сдвигом Выбор по макс.                                                                                                    |
|     |                                                                                |       |               |     | 3 = нет гвс<br>(паралельно)                                                                                                    |
|     |                                                                                |       |               |     | 4 = нет Выбор по макс.<br>(паралельно)                                                                                                    |
| 107 | Время заполнения подкачивающего насоса                                         | 4 мин | 040 мин       | мин | Вариант установки 3: перепускной клапан                                                                                                    |
| 108 | Время заполнения подкачивающего насоса (Q7 во вторичном контуре ГВС, после Q3) | 4 мин | 040 мин       | мин |                                                                                                    |
| 109 | Макс. Время нагрева ГВС                                                        | мин   | ,<br>5250 мин | МИН | = функция не активирована                                                                                                    |

# Блок « Привод 1 в контуре ГВС»

| 111 | Время открытия привода Y5 в контуре<br>ГВС                               | 35 сек | 10873 сек | сек |  |
|-----|--------------------------------------------------------------------------|--------|-----------|-----|--|
| 112 | Время закрытия привода Y5 в контуре ГВС                                  | 35 сек | 10873 сек | сек |  |
| 113 | Р-ряд, регулирование контура ГВС<br>при помощи (Y5)                      | 35 K   | 1100 K    | K   |  |
| 114 | Общее время срабатывания привода<br>(Y5) при регулировании в контуре ГВС | 35 сек | 10873 сек | сек |  |
| 115 | Производная времени срабатывания привода при регулировании ГВС           | 16 сек | 0255 сек  | сек |  |

| Стро<br>ка | Функция, дисплей                              | По<br>умолч<br>анию | Диапазон | Настро<br>йка | Разъяснения,примечения и<br>предупреждения |
|------------|-----------------------------------------------|---------------------|----------|---------------|--------------------------------------------|
| 116        | Повышение значения уставки для<br>нагрева ГВС | 16 K                | 050 K    | K             |                                            |
| 117        | Макс. Уставка температуры ГВС                 | 65 °C               | 2095 °C  | °C            |                                            |

### Блок "Привод 2 в контуре ГВС»

| 121 | Время работы привода<br>смешивающего клапана Y7 во<br>вторичном контуре ГВС. | 35 сек | 10873 сек | сек |  |
|-----|------------------------------------------------------------------------------|--------|-----------|-----|--|
| 122 | Р-ряд, регулирование контура ГВС<br>при помощи (Y7)                          | 35 K   | 1100 K    | K   |  |
| 123 | Общее время срабатывания привода при регулировании в контуре ГВС             | 35 сек | 10873 сек | S   |  |

### Блок "Ограничение нагрузки ГВС»

| -   |                                   | -    |       |   |                                    |
|-----|-----------------------------------|------|-------|---|------------------------------------|
| 124 | Ограниячение нагрузки когда поток | 25 % | 060 % |   | Уставка в % от текущего макс. хода |
|     | перепускается                     |      |       | % | штока                              |

# Блок k "Дополнительные функции legionella "

| 126 | Время загрузки                    |   | :,         |     |         |
|-----|-----------------------------------|---|------------|-----|---------|
|     |                                   | : | 00:0023:50 | :   |         |
| 127 | Задержка срабатывания при уставке |   | ,          |     |         |
|     | legionella                        |   | 10360 мин  | мин |         |
| 128 | Работа циркуляционного насоса во  |   |            |     | 0 = нет |
|     | время при функции legionella      | 1 | 0 / 1      |     | 1 = да  |

### Блок "Проверки и дисплей»

| <ul> <li>141 Проверка датчиков</li> <li>0 = датчик наружной температуры<br/>(В9)</li> <li>1 =датчик температуры потока (В1)</li> <li>2 = датчик температуры ГВС (В3)</li> </ul>                                                                                                    | 0 | 05 | —— = открытый контур либо нет датчика<br><i>ооо</i> = короткое замыкание                                                                                                    |
|----------------------------------------------------------------------------------------------------|---|----|----------------------------------------------------------------------------------------------------|
| 3 = датчик комнатного блока (Аб)<br>4 = датчик температуры обратки в<br>первичном контуре (В7)<br>5 = универсальный датчик (В71)                                                                                                    |   |    |                                                                                                    |
| <ul> <li>142 Проверки реле <ul> <li>е нормальная работа (без проверки)</li> <li>в се реле отключены</li> <li>реле на терминале Y1</li> <li>подключено</li> <li>реле на терминале Y2</li> <li>подключено</li> <li>реле на терминале Q1</li> <li>подключено</li> <li>реле на терминале Q3/Y7</li> <li>подключено</li> <li>реле на терминале Y5</li> <li>подключено</li> <li>реле на терминале Y6</li> <li>подключено</li> <li>реле на терминале Y6</li> <li>подключено</li> <li>реле на терминале Q7/Y8</li> </ul></li></ul> | 0 | 08 | <ul> <li>Чтобы завершить проверку реле:</li> <li>Выберите другую рабочую строку</li> <li>Нажмите кнопку рабочего режима</li> <li>Проверка завтоматически завершится через 8 мин.</li> <li>Примечание: для 5 типа установки, выполняйте проверку реле только при закрытом главном клапане!</li> <li>Рекомендация: Всегда при выполнении проверок закрывайте главный клапан!</li> </ul> |

| Стро<br>ка | Функция, дисплей                                              | По<br>умолчан<br>ию | Диапазон      | Настрой<br>ка | Разъяснения,примечения и<br>предупреждения                                                                                                    |
|------------|---------------------------------------------------------------|---------------------|---------------|---------------|----------------------------------------------------------------------------------------------------|
| 143        | Отображение действующих<br>ограничений                        | Φγι                 | нкция изображ | кения         | <ul> <li>Макс. ограничение Г :</li> <li>1 = температура обратки в первичном контуре</li> <li>2 = температура общего потока</li> <li>3 = температура потока во вторичном контуре схемы отопления</li> <li>4 = перепад температур</li> <li>5 = температура помещения</li> <li>Мин. ограничение J:</li> <li>11 = уставка сниженной температуры помещения</li> <li>12 = температура общего потока</li> <li>13 = температура потока во вторичном контуре схемы отопления</li> </ul> |
| 145        | Местонахождение и идентификация<br>устройства на терминале А6 | Фуі                 | нкция изображ | ения          | <ol> <li>82 = комнатный блок QAW50</li> <li>83 = комнатный блок QAW70</li> <li>90 = датчик температуры помещения<br/>QAA10</li> </ol>                                                                                                    |
| 146        | Состояние на терминале Н5                                     | Фу                  | нкция изображ | ения          | H5 0 = H5-контакт открыт<br>H5 1 = H5-контакт закрыт                                                                                                    |
| 149        | Перенастройка строк 56128                                     |                     |               |               | Нажать                                                                                                    |
| 150        | Версия программного обеспечения                               | Фу                  | нкция изображ | сения         |                                                                                                    |

### Настройка уровня «Функции блокировки»

Чтобы дойти до уровня « Функции блокировки» необходимо выполнить следующее:

- 1. Нажать 🗢 и 🛆 одновременно и держать 6 сек
- 2. На дисплее появится **Cod 00000**
- 3. Ввести код ( по поводу информации о коде свяжитесь с сервисным центром Siemens Building Technolgies)

Уровни « Конечный пользователь» и « Инженер- теплотехник» остаются активными.

### Блок « Функции блокировки»

|     |                                   | r     |            |     |                                        |
|-----|-----------------------------------|-------|------------|-----|----------------------------------------|
| 151 | Максимальное ограничение          |       | , 0140 °C  | a - | = нет ограничения                      |
|     | температуры обратки в первичном   |       |            | °C  | <sup>1</sup> R Постоянная              |
|     | контуре, постоянная величина      |       |            |     | величина                               |
| 152 | Максимальное ограничение          | 7     | 040        |     |                                        |
|     | температуры обратки в первичном   |       |            |     | Крутизна                               |
|     | контуре,крутизна                  |       |            |     | ю прутиена<br>19                       |
| 153 | Максимальное ограничение          | 10 °C | –50+50 °C  |     | ала начало – Та                        |
|     | крутизны кривой температуры       |       |            | °C  | ограничения                            |
|     | обратки в первичном контуре.      |       |            | -   | сдвига                                 |
|     | начало ограничения сдвига         |       |            |     |                                        |
| 154 | Максимальная уставка              |       | , 0140 °C  |     | Только для установок 2, 3, 7 и 8       |
|     | температуры обратки в контуре     |       |            | °C  | = функция не активирована              |
|     | нагрева ГВС                       |       |            |     |                                        |
| 155 | Ограничение температуры обратки в | 15 ми | 060 мин    | МИН |                                        |
|     | первичном контуре по общему       | н     |            |     |                                        |
|     | времени действия                  |       |            |     |                                        |
| 156 | Макс. ограничение перепада        |       | ,          |     | Только для установок 1, 2, 3, 4, 6 и 7 |
|     | температуры ( между температурой  |       | 0.550 °C   | °C  | = функция не активирована              |
|     | обратки в первичном и вторичном   |       |            |     |                                        |
|     | контурах)                         |       |            |     |                                        |
| 157 | Макс. Уставка температуры обратки |       | / 0…140 °C |     |                                        |
|     | при нагреве ГВС по значениям      |       |            | °C  |                                        |
|     | функции legionella                |       |            |     |                                        |
| 161 | Уставка повышения или понижения   | 0     | 010        |     | Влияние внешней температуры на         |
|     | температуры помещения             |       |            |     | уставку понижения температуры          |
|     |                                   |       |            |     | помещения                              |
|     |                                   |       |            |     | 0 = функция не активирована            |
| 162 | Ежедневный принудительный         | 1     | 0 / 1      |     | Только для установок 2. 3. 6. 7 и 8    |
|     | нагрев ГВС при запуске графика 1  |       | -          |     | 0 = функция не активирована            |
|     | 1 - F - J - F - H - H - H         |       |            |     | 1 =функция активирована                |
|     |                                   |       |            |     | +,                                     |
| п   | I                                 | I     | I          | I   | 1                                      |

| Стро<br>ка | Функция, дисплей                                  | По<br>умолча<br>нию | Диапазон      | Настрой<br>ка | Разъяснения,примечения и<br>предупреждения                                                                              |
|------------|---------------------------------------------------|---------------------|---------------|---------------|----------------------------------------------------------------------------------------------------|
| 163        | Функция холостого отопления в<br>первичном потоке |                     | ,<br>3255 мин | МИН           | Только для установок 4 и<br>= функция не активирована<br>Если В7 присутствует, расположите<br>датчик следующим образом: |
| 191        | Блокировка мат.части                              | 0                   | 0 / 1         |               | 0 = блокировки нет<br>1 = код может быть введен только если<br>терминалы В71–М на базе<br>соединены по мостовой схеме.  |

### Хранение Инструкции

После того как все установочные данные введены в таблицы, положите Инструкцию по установке в безопасное место!

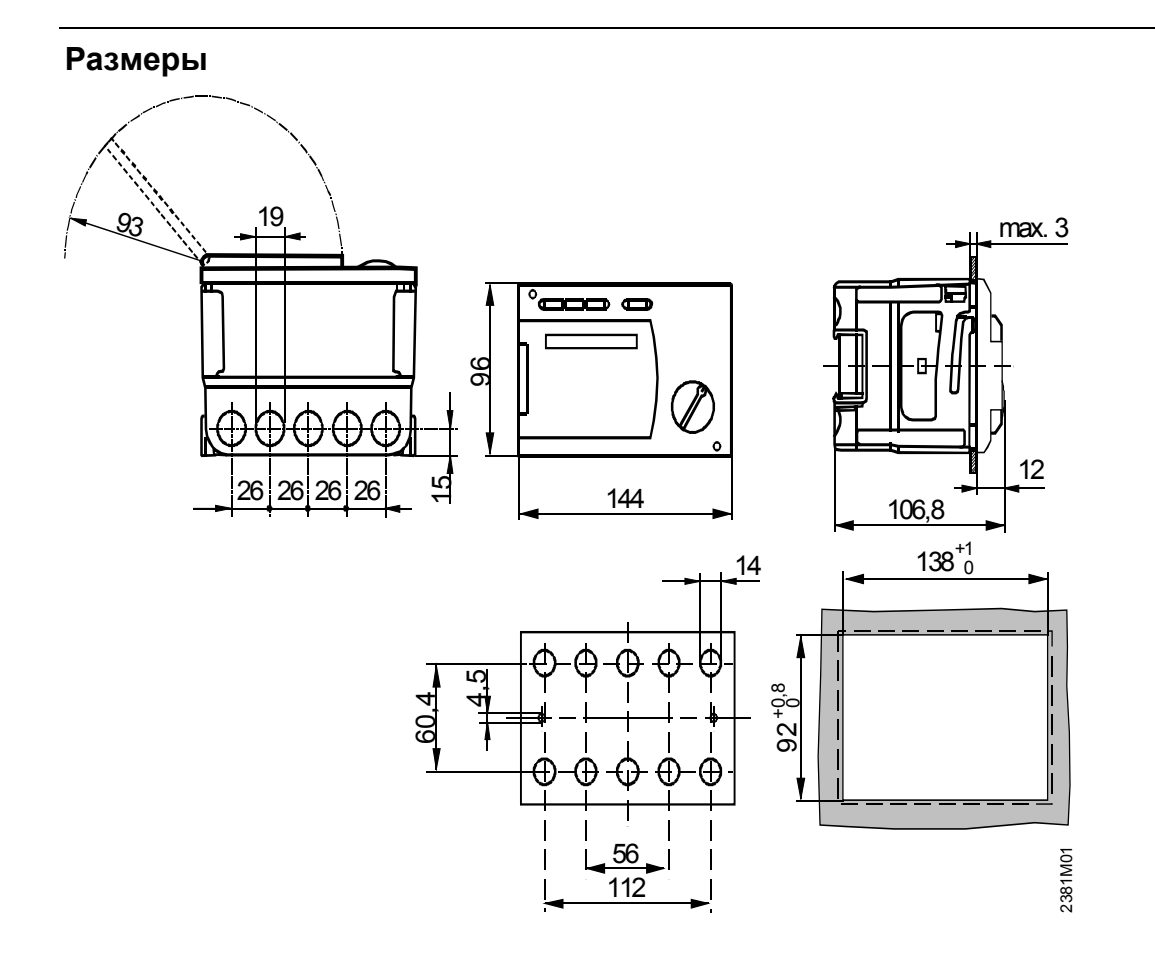

Размеры в мм